## How to switch the firmware of Q2

1

Tip 1: Unzip the package, copy the wizarpos folder into the root directory of the TF Card. (PS: 4G - 16G TF cards are acceptable, and it should be in FAT32 format.) Please confirm your folder structure of the TF card as following figures:

| Image: Point of the second second | Drive Tools     SDHC (E)       Manage     V O       Search SDHC (E)       O       Date modified       Tase       OB/04/2016 10:00                                                                                                    |                                                                                                    | All the letters of t<br>whole folder shou<br>lowercase.                                                            | he<br>ıld |
|----------------------------------------------------------------------------------------------------|----------------------------------------------------------------------------------------------------|----------------------------------------------------------------------------------------------------|----------------------------------------------------------------------------------------------------|-----------|
| Pictures ≠                                                                                                    | fiew.                                                                                                    | - 0                                                                                                    | ×<br>~ 6                                                                                                    |           |
| ← → ~ ↑ ► > SDHC (E<br>* Quick access No<br>Downloads *                                                                                                    | 0 > wizarpos > V S<br>me Date modified Type Size<br>firmware 08/04/20 6 10:01 File folder                                                                                                    | Search wizarpos                                                                                                    | Q                                                                                                    |           |
| Documents x  Documents x  File Home Share                                                                                                    | View                                                                                                    |                                                                                                    | - • ×<br>~ •                                                                                                    |           |
| ← → ~ ↑ → SDH                                                                                                    | C (E:) > wizarpos > firmware                                                                                                    | ✓ ð Search firm     Date modified                                                                                                    | Type Siz                                                                                                    |           |
| J# Quick access       J     Downloads       M     Desktop       M     Documents       M     Pictures       Apks       Q1                                                                                                    | boot-wizarpos-userdebug-3.4.0wp1.0.0_1953_g0b89de0-mid-s.img     configure.prop     emmc_appsboot-wp1.0.0_1953_g0b89de0-qs-PCBC-mid-sc.mbn     recovery-3.4.0wp1.0.0_1953_g0b89de0-simg     splash-wp1.0.0_1953_g0b89de0-wizarpos-simg     system-user-KVT49Lwp1.0.0_2017_g3a44289-s-wizarpos-mid.img     WinterSolstice_wizarhandq1-v0032-pcbb-watchdog-nolog-signed.dat | 25/02/2016 10:11<br>11/04/2016 10:48<br>03/03/2016 18:24<br>25/02/2016 10:12<br>25/02/2016 10:12<br>22/03/2016 14:23<br>23/02/2016 10:42 | Disc Image File<br>PROP File<br>MBN File<br>Disc Image File<br>Disc Image File<br>Disc Image File<br>4<br>DAT File |           |
| ConeDrive<br>This PC<br>SDHC (E:)<br>LOST.DIR<br>wizarpos<br>Network                                                                                                    |                                                                                                    |                                                                                                    |                                                                                                    |           |

Tip2: Power off the Q2, and open the back of the terminal, and take off the power supply. Please install the TF card as following figures:

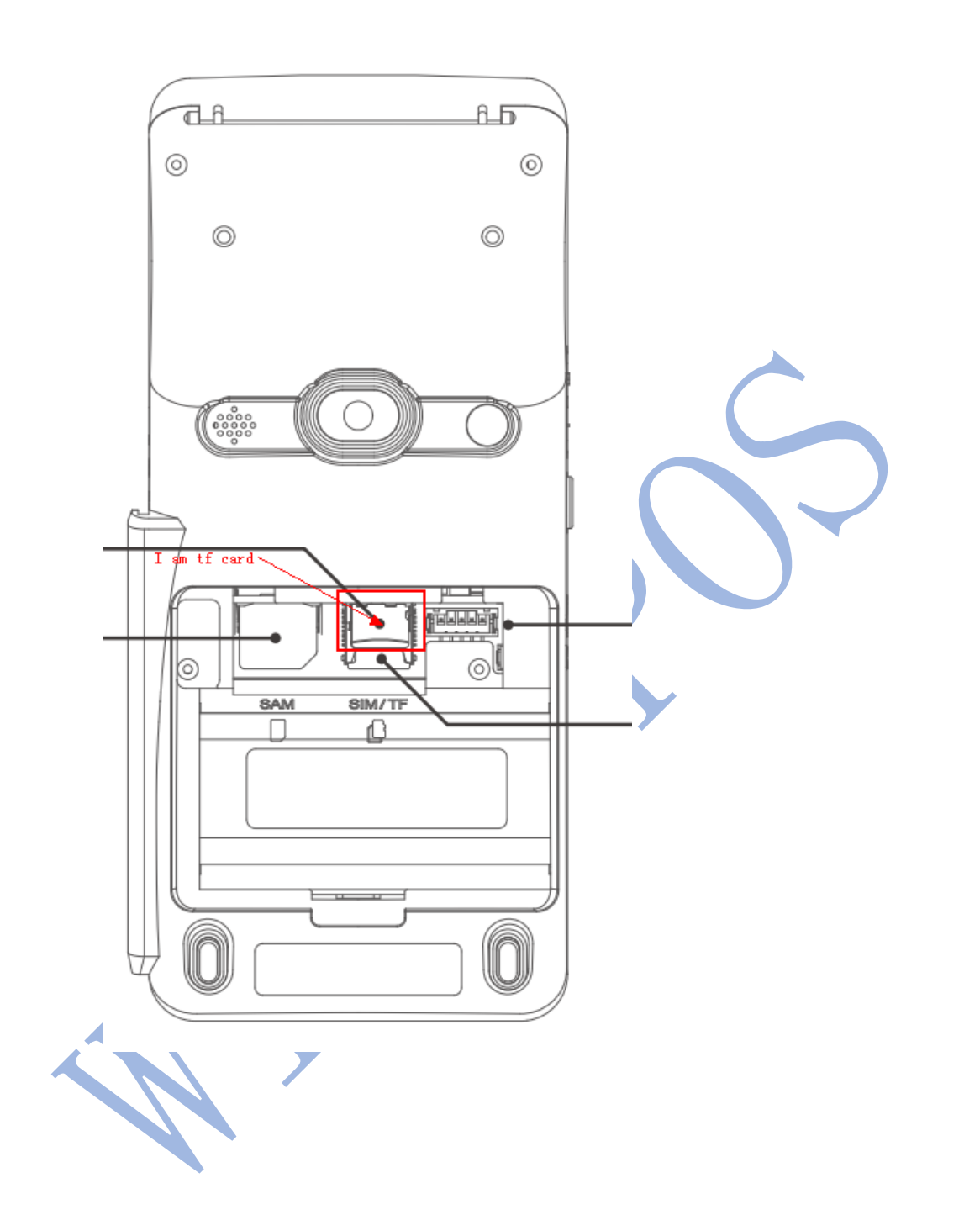

Tip 3: Power on the Q2, in screen, the message will display to tell you the terminal requires switch, and it generates a token in the TF card.

2

Then power off terminal again, and take out the he wpxxxxx.token fil file 3 and email to to techsupport@wizarpos.com.

Tip 4: We will sign the token and give you back a a wpxxxx.sig file. Put the sig file to the same TF card and power on terminal again. After it upgraded success, it will restart again.